## Web 端如何启用或取消体系填报模板(文档)

用户登录互海通 Web 端, 在"体系管理-运行记录-记录设置"界面(步骤1), 点击需要 在线填报的运行记录后面的"编辑"键(步骤2), 进入运行记录编辑界面, 有关联的体系文 件附件时, 附件后面会出现"设置填报模板"按键(步骤3), 点击变为"取消设置模板", 此 时在体系运行执行界面选择模板时会出现该模板, 用户点击该模板可进行在线编辑; 点击"取 消设置模板"后变为"设置填报模板", 此时在体系运行执行界面不会出现该模板。

● 互海科技 工作台 (11232) 船舶AIS 资讯 帮助 61516 : 🕫 💿 🕼 Connie 全部菜单 🕀 记录执行 记录设置 60 图 公告管理 2、点击进入编辑界面 推滚 清空 ↓ 8389898 + 新聞 土 导入 土 导出 设置输止日期 A 船员管理 文件编号 表格编号 船名 10.00 排席县 表指会称 接送的门 首次 ト信号(同 4-009/16 记录者 验收者 上传负责者 - JEEA H- OF □ 船员费用 0 001 001 人员面试记录表 岸基,互海1号,互海2号,互海6... 人事部 2020-09-05 2020-09-05 1月 大副 施売 航运管理 航运管理,航运管理 **2** 8 Ø A SHARE 007 007 能机舱卫生检查 岸基,互流1号,互流2号,互流6... 机务部 2020-01-31 2020-01-31 1月 大副 船长 老轨 老轨,海务经理,机务经理 **2** R Ø 8 0
8 0 0 008 008 甲板卫生检查 东海号 机务部 2019-04-16 1月 大副 船长 轮机长 2019-04-16 轮机长 ∅ 株18世界 009 基础设施安全检查表 岸墓,互商1号,互商2号,东商号,... 2019-06-09 1月 大副 船长 船长 体系办主任、机务主管 습 库存管理 测试表 互泡1号 2020-09-18 采购经理 8 0 01 01 6月 2020-09-18 岸基,互南1号,互南2号,东海号,... 2 B Ø 开航前锚链检查 2019-01-10 大副 船长,船员部 055 055 海务部 不定期 船长 老轨 安 来购首理 099 开航前主机检查 老轨 0 099 东海号 机务部 2019-04-16 2018-02-22 1月 大副 船长 老轨 2 R Ø **2** 8 0 0 555 555-1 员工考试记录 岸墓,互商1号,互商2号,东海号,... 船员部 2019-11-26 不定期 大司 船长 人事主管 人事主任,机务经理 岸基,新商1号,沿港1号,null.新... 采购主管,机务经理 0 55555 55555 55555 2020-04-26 2020-04-26 5月 采购增加 2 B Ø ■ ##### **8**0 0 999 999 999 东海号,海洋之联,互海动力 2020-04-01 2020-04-01 3月 AGAGINEER ACAD MEAN ◎ 体系管理 、 1 2 3 4 5 6 7 ... 23 » 1 2550 体系检查 1、依次点击进入记录设置界面 运行记录 记录统 128095 \$P 消务管理

注意点击完启用或取消键后记得点击"确定"(步骤 4)设置才能生效。

| 验收 💿 需要验收                                                                    | (                                                                       |                        |                                      |          |                |
|------------------------------------------------------------------------------|-------------------------------------------------------------------------|------------------------|--------------------------------------|----------|----------------|
| 作顺序                                                                          |                                                                         | 角色名称                   |                                      |          | 操作             |
| 1                                                                            | 航运管理(上海互海信息科技有限公司)                                                      |                        |                                      | ~        | 自翻除            |
| <b>2</b> <sub>用</sub>                                                        | 航运管理(上海互海信息科技有限公司)                                                      |                        |                                      | ~        | 回删除            |
|                                                                              |                                                                         | 新增验收人                  |                                      |          |                |
| <b>这件</b><br><b>系文件</b> ✓ 允许<br>文件编号                                         | E上传附件<br>文件名称                                                           | 附录                     | 附件名称                                 | 操        | 作              |
| <b>文件</b><br>系文件 ✓ 允许<br>文件编号                                                | 上传附件<br>文件名称<br>面试记录表                                                   | 附录                     | 附件名称                                 | 操        | ¥/F<br>≺       |
| 家文件 系文件 文件编号                                                                 | 上传附件<br>文件名称<br>面试记录表<br>3、按需要启动或                                       | <sup>附录</sup>          | <sup>附件名称</sup>                      | 操<br>取消设 | i作<br>×<br>習模板 |
| 交件 系文件 ✓ 允许 文件编号 系文件模板                                                       | <ul> <li>上传附件</li> <li>文件名称</li> <li>面试记录表</li> <li>3、按需要启动或</li> </ul> | <sup>附录</sup><br>这取消填报 | <sup>附件名称</sup>                      | 操<br>    | ¥作<br>×<br>皆模板 |
| 这件       家文件     ▼ 允许       文件編号       这件編号       家文件模板       倭檀板       全部翻除 | <ul> <li>上传附件</li> <li>文件名称</li> <li>面试记录表</li> <li>3、按需要启动或</li> </ul> | <sup>附录</sup>          | <sup>附件名称</sup><br>模板测 <del>←</del>  | 操<br>    | <              |
| 交件 系文件 ▼ 允许 文件编号 家文件模板 後模板 全部删除                                              | <ul> <li>上传附件</li> <li>文件名称</li> <li>面试记录表</li> <li>3、按需要启动或</li> </ul> | <sup>附录</sup><br>花取消填报 | <sup>附件名称</sup><br>模板 <sup>则</sup> ← | 操<br>    | 作              |